## How to Register for a URC Dealer Portal Account

Last Modified on 08/09/2021 10:34 am EDT

The URC Dealer Portal is your resource for URC product information, training registration and announcements. This fully-transactional site also enables URC Direct Dealers to place orders, view tracking and check account status.

This article details How to Register for a URC Dealer Portal Account.

## How to Register for a URC Dealer Portal Account

- 1. Visit www.urcportal.com.
- 2. Select "New User? Click here to register" at the bottom right of the page.

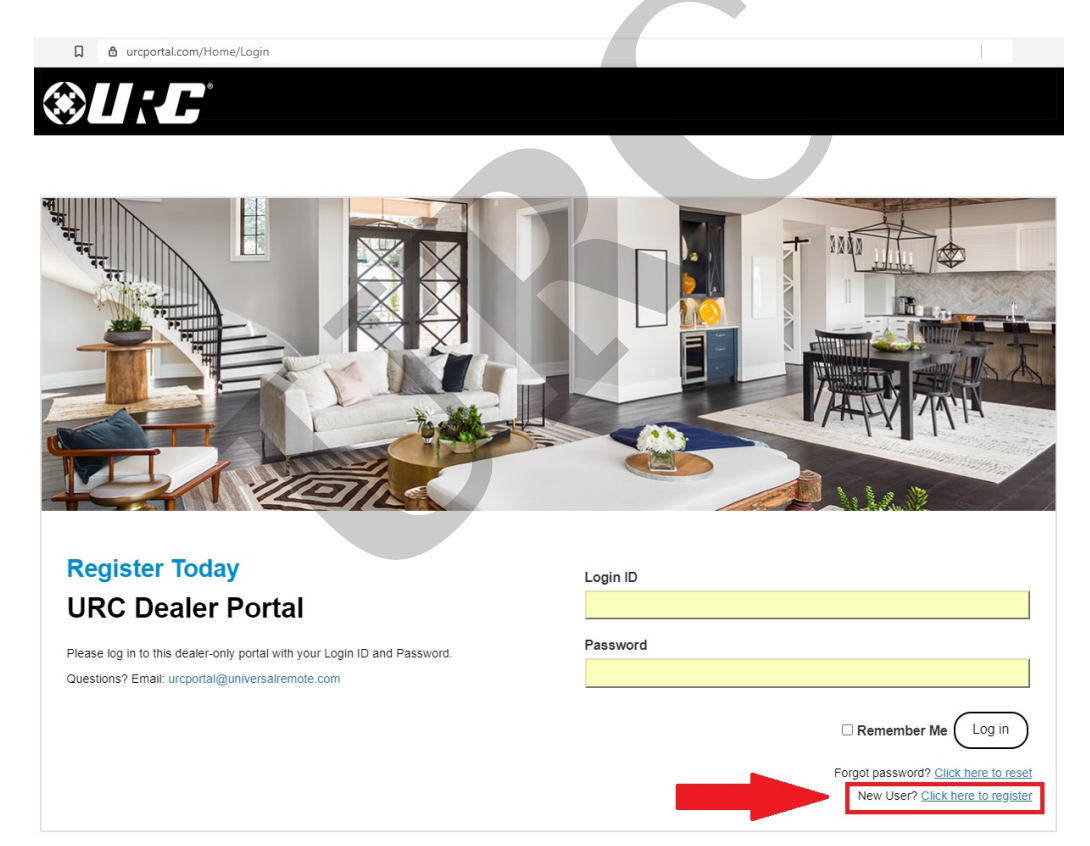

3. Select the type of dealer you are:

**URC DIRECT DEALER**: you have an account setup with URC to purchase products directly from us. **URC INDIRECT DEALER**: you purchase your URC products from one of our wholesale or distribution partners. **BECOME A URC DIRECT DEALER**: you would like to apply to become a URC Direct Dealer to purchase products directly from us.

**OTHER:** you do not fit into any of the other dealer type listed.

INTERNATIONAL: you are located outside of the United States.

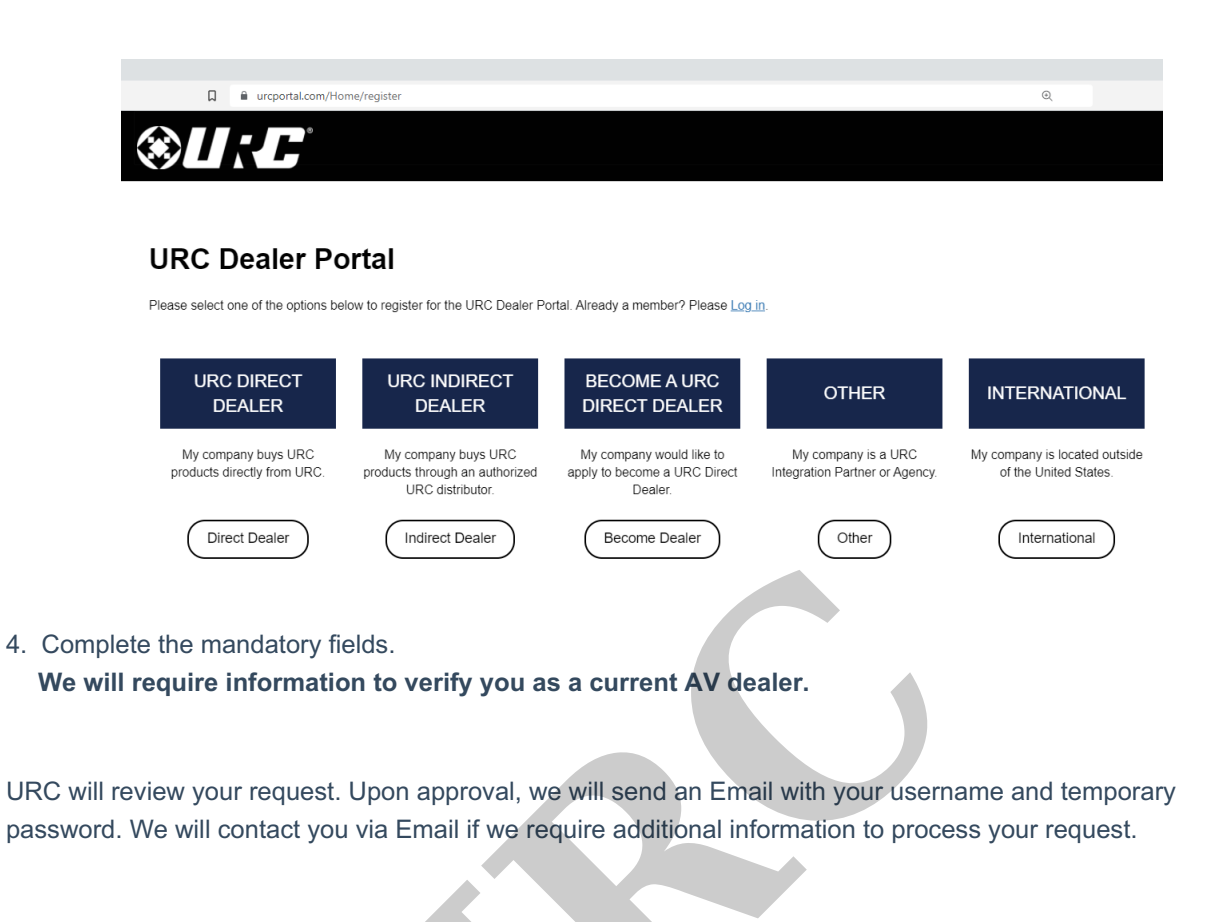

Questions? Email us at: URCportal@universalremote.com or give us a call at 914-835-4484

## Additional Information & Resources:

If you already have a URC Portal account and need to add a new user, please see the articleHow to Add a New User to Your URC Dealer Portal Account.